## 2021-2022 学年第一学期素质拓展选修课操作手册

一、不需要选课的

操作方法与网络平台,超星、智慧树平台直接对接后,开放学习

 2020级补修"公共必修"《军事理论》超星,"公共必修"《大学 美育》智慧树、《人工智能导论》智慧树

2. 2019级补修"公共必修"《军事理论》超星,"公共限选"三门《大学美育》智慧树、《人工智能导论》智慧树、《中华优秀传统文化》智慧树。

 2021 级新生网络课统一开设"公共必修"《大学美育》智慧树,"公 共必修"《军事理论》超星。

#### 二、需要青果上选课

1. 2019级三年专和 2017级 (广告) 五年专

最多选 2 门素质拓展"公共任选"。

2. 2020 级三年专和 2018 级 (广告) 五年专

最多选1门充当《中华优秀传统文化》"公共任选"课,超星尔雅或 智慧树平台。

## 青果教务系统网上选课操作如下:

| 络管理   | 里系统,              | 用户登录                                               | 支, 账号:                        | 学号,      | 初始密码:        | 身份证后六位。  |
|-------|-------------------|----------------------------------------------------|-------------------------------|----------|--------------|----------|
| ∅ 福建/ | 林业职业技             | 术学院教务图                                             | 网络管理系约                        | č - Wind | ows Internet | Explorer |
| 文件(E) | 编辑(E) 查看          | ·(₩. <b>1)12y.com</b> :95,<br>·(Ψ) 收藏夹( <u>A</u> ) | 」wweb/<br>工具( <u>I</u> ) 帮助(] | Ð        |              |          |
| ☆ 收藏夹 | 88 🔻 🏉 福          | 建林业职业技术学.                                          | 🏉 福建林山                        | 2职业技术    | x            |          |
|       |                   |                                                    |                               |          |              |          |
|       |                   |                                                    |                               |          | 宿建林慧         | 素職業技術學   |
|       |                   |                                                    |                               | 1953     |              | 教务网络管理   |
| 教务动态  | 管理规定              | 公共下载  用                                            | 户登录                           |          |              |          |
|       | 身 份<br>学 号<br>密 和 | 学生                                                 | ▼                             |          |              |          |
|       | 业 吗。<br>验证码       |                                                    | क्रस्त                        |          |              |          |
|       |                   |                                                    |                               |          |              |          |

**第一步**,教务处网站 http://www.fjlzy.com/jwc/--》教务网

# 第二步,第一次登录后,按提示,输入新密码,手机号等。

| 用亡々   | 医病病         |  |
|-------|-------------|--|
|       | 20191040201 |  |
| 旧密码   | 20101010201 |  |
| 新密码   |             |  |
| 确认新密码 |             |  |
| 手机号码  |             |  |

**第三步**,第一次登录后,在学生学籍-》增改基本信息中补充手机号,或者"其它-》修改个人密码"中补充手机号码,当忘记密码时,可以自行重置密码。

| G 指主林素酸素技術<br>Fujian Focarty Verational a Techni | +學馆<br>cal College | 教务网络管理系统                  |
|--------------------------------------------------|--------------------|---------------------------|
| 于忘记密码自助手机验证码找回                                   | 可以在青果系统上征订教材了      | 福建林业职业技术学院教务处欢迎你          |
| 聚才网                                              |                    | 修改个人密码                    |
| 掌上校园                                             |                    |                           |
| 学生学籍                                             |                    |                           |
| 培养方案                                             |                    | 用户名                       |
| 网上选课                                             |                    | 帐 号 2021                  |
| 教学安排                                             |                    | 田 密 码                     |
| 考试安排                                             |                    | 确认新密码                     |
| 学生成绩                                             |                    | 手机号码 170 注: 可用于忘记密码时找回密码。 |
| 教材信息                                             |                    | 请认真填写手机号码,否则无法进行找回密码等操作。  |
| 网上评教                                             |                    | 福宁                        |
| 论坛                                               |                    | NH AE                     |
| 其它                                               |                    |                           |
| 口-修改个人密码<br>口-查看个人登录日志<br>口-文件下载                 |                    |                           |

第四步,点击左侧主菜单:网上选课

| 🙆 福達林業職業技術學體   |
|----------------|
|                |
|                |
| 聚才网            |
| 学生学籍           |
| 培养方案           |
| 网上选课           |
| 教学安排           |
| 考试安排           |
| 学生成绩           |
| 教材信息           |
| 网上评教           |
| 论 坛            |
| 其它             |
| ]-修改个人密码       |
|                |
| ] 查看个人登录日志<br> |
| JT X 11 1 450  |

第五步,点击左侧"正选"菜单,进行正选操作:

| 1. 课程范围: | 课程范围  | 主修(公共任选) | ▶ *选一门。 | 即: | 主修 |
|----------|-------|----------|---------|----|----|
| (公共任选) 式 | 先1至2门 | o        |         |    |    |

| EL征订教村了 福建<br>蒙 オ 阿<br>挙上校園<br>学生学語<br>指希方案<br>阿上选環                                                                                                    | 林业职业技术 | 学校教练分戏创作<br>了                    | 課題第21 (主修(公共任选)<br>気例过歩) 課程             |                            | 正迭                     |                                                                                                    | 🔨 🙆 E T 🗢 E E |
|----------------------------------------------------------------------------------------------------|--------|----------------------------------|-----------------------------------------|----------------------------|------------------------|----------------------------------------------------------------------------------------------------|---------------|
| <ul> <li>         蒙 オ 岡          掌上校園          </li> <li>         学生学語         </li> <li>         培养方案         </li> <li>         网上选環         </li> </ul> |        | Ĩ                                | ₩ 2 1 1 1 1 1 1 1 1 1 1 1 1 1 1 1 1 1 1 |                            | <b>E</b> B             | (month) (month)                                                                                                    |               |
| <ul> <li>掌上校園</li> <li>学生学語</li> <li>培养方案</li> <li>网上选課</li> </ul>                                                                                         |        | 1                                | 果程范□1 主修(公共任选)<br>気別过き 課程               | ▼₩区天開                      |                        | Contraction of Contraction of Contra |               |
| 学生学籍<br>培养方案<br>网上选课                                                                                                    |        |                                  | 美别过游 课程                                 |                            |                        | 检索 提交                                                                                                    |               |
| 培养方案<br>阿上选罪                                                                                                    |        |                                  |                                         |                            |                        |                                                                                                    |               |
| 网上选课                                                                                                    |        |                                  | 受加受损, 2020-2021受加量                      | 第一学的 Bt间对f2 - 2021-04-0    | 08-00-2021-04-06-23-68 |                                                                                                    |               |
| 1 Jackson                                                                                                    |        |                                  | Tat Tal. Loro Lori Tat                  | 30-7-30 HILDRAKT COLL OF C | 00.00 2021 04 00 20.00 |                                                                                                    |               |
| 管理将完                                                                                                    | 法定     | 课程                               | 学分                                      | 总学时 🌂                      | 类别                     | 考核方式                                                                                                    |               |
| III YEMALE                                                                                                    | -      | [090869]《道德经》的智慧扁示(智慧树网络课程)      | 5.0                                     | 44.0 人文科学类                 |                        | 為班                                                                                                    | 选择            |
| 结果                                                                                                    |        | [090868]孔孟進住的人格修养(智慧树网络课程)       | 5.0                                     | 35.0 人文科学类                 |                        | 考查                                                                                                    | 选择            |
|                                                                                                    |        | [090845]《植物知道生命的音案》导读(超星尔雅网络课)   | 5.0                                     | 16.0 社会科学类                 |                        | 考查                                                                                                    | 选择            |
| 信果                                                                                                    |        | [090833]艾滋病、性与健康(智慧树网络课程)        | 5.0                                     | 18.0 社会科学类                 |                        | 考查                                                                                                    | 选择            |
|                                                                                                    |        | [090888]创新创业基础(西安科技大学(智慧树网络课程))  | 5.0                                     | 29.0 社会科学类                 |                        | 考查                                                                                                    | 选择            |
|                                                                                                    |        | [090887]创新创业教育(智慧树网络课程)          | 5.0                                     | 28.0 社会科学类                 |                        | 考查                                                                                                    | 选择            |
| 洞课程                                                                                                    |        | [090831]创业管理(智慧树网络课程)            | 5.0                                     | 32.0 社会科学类                 |                        | 考查                                                                                                    | 选择            |
|                                                                                                    |        | [090889]创业设计与实验(山东联盟-(智慧树网络课程))  | 5.0                                     | 32.0 社会科学类                 |                        | 考查                                                                                                    | 选择            |
|                                                                                                    |        | [090860]大數據算法(超星尔雅网络课)           | 5.0                                     | 11.0 社会科学类                 |                        | 考查                                                                                                    | 选择            |
|                                                                                                    |        | [090885]大学生安全文化(智慧树网络课程)         | 5.0                                     | 32.0 社会科学类                 |                        | 考查                                                                                                    | 选择            |
|                                                                                                    |        | [090830]大学生创业概论与实践(智慧树网络课程)      | 5.0                                     | 30.0 社会科学类                 |                        | 考查                                                                                                    | 选择            |
|                                                                                                    |        | [090096]大学生国家安全教育(超星尔雅)          | 5.0                                     | 25.0 社会科学类                 |                        | 考查                                                                                                    | 选择            |
|                                                                                                    |        | [090832]大学生健康教育(智慧树网络课程)         | 5.0                                     | 16.0 社会科学类                 |                        | 考查                                                                                                    | 选择            |
|                                                                                                    |        | [090886]大学生劳动就业法律问题解读(智慧树网络课程)   | 5.0                                     | 30.0 社会科学类                 |                        | 考查                                                                                                    | 选择            |
|                                                                                                    |        | [090834]大学生心理健康(智慧树网络课程)         | 5.0                                     | 36.0 社会科学类                 |                        | 考查                                                                                                    | 选择            |
|                                                                                                    |        | [090057]專品与艾滋病预防(智慧树网络课程)        | 5.0                                     | 18.0 社会科学类                 |                        | 考查                                                                                                    | 选择            |
|                                                                                                    |        | [090858]數煌学探秘(智慧相同給課程)           | 5.0                                     | 30.0 社会科学类                 |                        | 為班                                                                                                    | 选择            |
|                                                                                                    |        | [090628]解码国家安全(智慧树网络课程)          | 5.0                                     | 28.0 社会科学齿                 |                        | 考查                                                                                                    | 选择            |
|                                                                                                    |        | [090843]籍读《乌合之众:大众心理研究》(超星尔雅网络课) | 5.0                                     | 10.0 社会科学类                 |                        | 為班                                                                                                    | 选择            |
|                                                                                                    |        | [090635]跨文化沟通心理学(智慧树网络课程)        | 5.0                                     | 32.0 社会科学齿                 |                        | 考查                                                                                                    | 选择            |
|                                                                                                    |        | [090897]劳动通论(超星尔雅)               | 5.0                                     | 32.0 社会科学类                 |                        | 為班                                                                                                    | 选择            |
|                                                                                                    |        | [090090]劳动与社会保障法:原理及案例(智慧树网络课程)  | 5.0                                     | 28.0 社会科学齿                 |                        | 考查                                                                                                    | 选择            |
|                                                                                                    |        | [090900]历史的三峡:近代中国的思潮与政治(超星尔雅)   | 5.0                                     | 21.0 社会科学类                 |                        | 考查                                                                                                    | 选择            |
|                                                                                                    |        | [090056]你不知道的毒品真相(智慧树网络课程)       | 5.0                                     | 30.0 社会科学类                 |                        | 考查                                                                                                    | 选择            |
| 教学安排                                                                                                    |        | [090859]人工智能与信息社会(超星尔雅网络课)       | 5.0                                     | 21.0 社会科学类                 |                        | 考查                                                                                                    | 选择            |
| 考试安排                                                                                                    |        | [090691]人工智能原理与技术(智慧树网络课程)       | 5.0                                     | 28.0 社会科学类                 |                        | 考查                                                                                                    | 选择            |
| 学生成绩                                                                                                    |        | [090842]人生与人心(超星尔雅网络课)           | 5.0                                     | 20.0 社会科学类                 |                        | 考查                                                                                                    | 选择            |
| 25-11/1-52                                                                                                    |        | [090638]生态文明(智慧树同路课程)            | 5.0                                     | 32.0 社会科学类                 |                        | 考查                                                                                                    | 选择            |
| 42.49 IN 25                                                                                                    |        | [090817]食品安全(智慧树网络课程)            | 5.0                                     | 30.0 社会科学类                 |                        | 為查                                                                                                    | 选择            |
| 四上评数                                                                                                    |        | [090092]诗品设计与美育(智慧树网络课程)         | 5.0                                     | 15.0 社会科学类                 |                        | 考查                                                                                                    | 选择            |

特别说明:

1.2019级,公共任选:未达标的学生,公共任选类别中选1到2
 门,具体的由 2019级学生查看个人成绩档案,是否有2门:"公共任选"课合格成绩,没有的就选2门。

2.2020级的学生从中华优秀传统文化类的"公共任选"课选一门。

| <ul> <li>③ 学生力事指南·教务处</li> <li>← → C ▲ 不安全</li> </ul>                                                   | × ③ 课程免修实施管理细则(试行) × 🕅 福建林业职业技术学院教务网站 × kingo.fjlzy.com:9500/MAINFRM.aspx | +              |              |           |
|----------------------------------------------------------------------------------------------------|---------------------------------------------------------------------------|----------------|--------------|-----------|
| G主林素酸素技術<br>Figure Persenty Vocansend a Technic                                                         | 學论<br>Ji College                                                          | 教务网            | 络管理系         | 系统        |
|                                                                                                    | 请师生们补充手机号,用于忘记密码自助手机验证码找回                                                 | ] 可以在青果        | 系统上征订教材了     | 福建        |
| 聚才网                                                                                                    |                                                                           |                |              |           |
| 掌上校园                                                                                                    | 课程范围                                                                      | ] 主修(本年级/专     | 业) / 2019 物: | 流管理       |
| 学生学籍                                                                                                    | 类别过来                                                                      | g 公共课/限选课      | ── ~ 课程      |           |
| 培养方案                                                                                                    | 7                                                                         | 年学期: 2020-2021 | 学年第二学期 时间    | 区段: 2021- |
| 网上选课                                                                                                    |                                                                           |                |              |           |
| □选课管理规定                                                                                                 | また。<br>現程<br>フロートに、「「「「」」「「」」「「」」「「」」」「「」」」「「」」」「「」」」「」」」                 | 学分             | 总学时          |           |
| □─预选                                                                                                    | 1890864」中国传统文化专题选讲(智慧树树络课程)                                               | 5.0            | 28.0         | 公共课/限近    |
| <ul> <li>● 预迭结果</li> <li>● 正迭结果</li> <li>● 正迭结果</li> <li>● 补达</li> <li>● 退达</li> <li>● 被取消课程</li> </ul> |                                                                           |                |              |           |

查询示例:

 2019级学生是 "公共限选"(大学美育、人工智能导论、中 华优秀传统文化)课程:

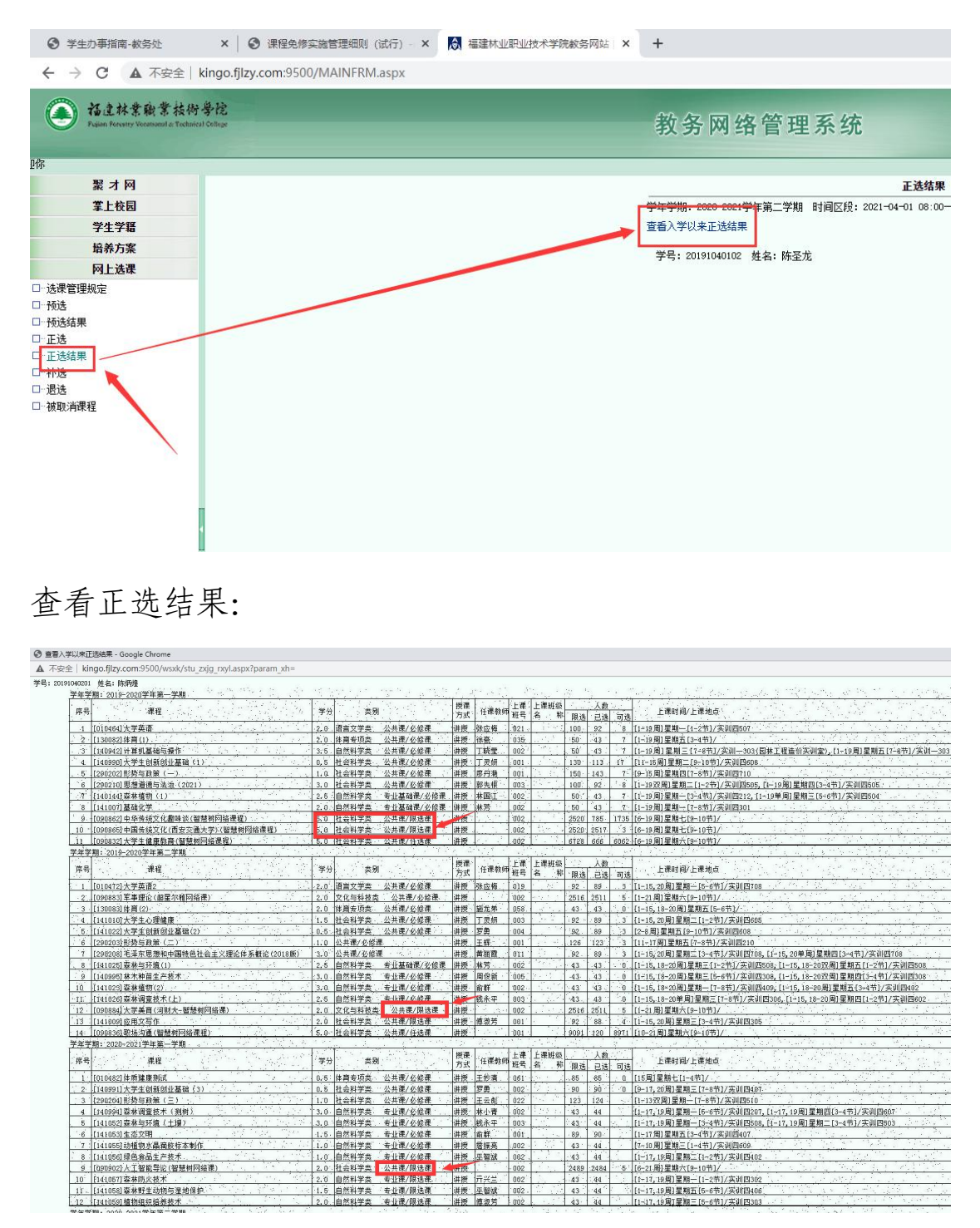

查看"公共任选"选课结果如下:

| 1040201 | 姓名:陈炳煌                                           |      |                                          | and the second                         |         |             |           |                                          |        |         |          | e a se a di anno di a contact, a contact                                                                                                    |
|---------|--------------------------------------------------|------|------------------------------------------|----------------------------------------|---------|-------------|-----------|------------------------------------------|--------|---------|----------|----------------------------------------------------------------------------------------------------|
| 7年7     | 期: 2019-2020字年第一字期                               | 1    | the for                                  | and the base                           | Lastren | 1           | lên smi A | 1. Smatrie                               | 1.1    | - 11 AL |          | and a series of the second second second second second second second second second second second second second                                                                                                    |
| 席号      | 「「「「「「「「「」」」」」                                   | 学分   | 类别                                       |                                        | 方式      | 任课教师        | 田居        | 14. 14. 14. 14. 14. 14. 14. 14. 14. 14.  | 89 i±  |         | र्त्ता स | 上课时间/上课地点                                                                                                    |
| 1       | [0] 04941 十学关语                                   | 2.0. | 迈言立学术                                    | 八十课/点修课                                | 111 186 | 部内据         | 1001      | 1.1.1.1                                  | 100    | 0.2     | - 112    | T1+15 田1 戸期 51-9英1/次引川回607                                                                                                    |
| : 7.    | [130022] 休育(1)                                   | 20   | <u>明白人工大</u><br>休宣姜/杨州                   | 小井運/広修運                                | 进场      | (公本)        | 035       | 1.1.1                                    | 100    | 13      | 7        | [1-12月]重加-[1-21]77天(1030)                                                                                                    |
|         | [1:0002] 计首切目动与操作                                | 3.5  | 自然到学术                                    | 公开课/众修课:                               | 11.12   | Takes       | 0.02      | 1.00                                     | 160    | . 49    |          | [1-10月]星期四[0-17]<br>[1-10月]星期回[7-2英](京)II-303(周廿丁銀建約高調金) [1-10月]                                                                                                    |
| 1.0     | [140942] 1 条列重编码操作                               | 0.5  | 封空到堂来.                                   | 公共课/公修课                                | 1111    | 丁亚林         | 002       | 1.1                                      | 130    | .113    | 17       | [1]:15月]金融二[1]6月]/尖训 505(四条工程度用头刺金/,[1]15月]                                                                                                    |
| .5      | [200203]形势与政策(一)                                 | 1.0  | 社会祖堂恭                                    | 公共課/必修課                                | 进场      | 際田藩         | 001       | 1. 1.                                    | 150    | -143    | 75       | (9-15 图) 星期間[7-8节]/实训問710                                                                                                    |
| 6       | [290210] 用規道律与法治(2021)                           | 3.0  | 社会科学生                                    | 小井澤/水修课                                | 讲题:     | 部失棋         | пп3       | 20.4                                     | 100    | 92.     | .8       | [1-1979月]星期二[1-2共]/字训网565 [1-19月]星期四[3-4共]/字训                                                                                                    |
| 17      | F140144]森林植物(1)                                  | 2.5  | 自然到堂念                                    | 专业其稳滞/必经课                              | 进榜      | 林田江         | 002       | 1.1.1.                                   | 50.    | . 43    | 7.       | [1-19] 周] 星期二[2-4节] /实训师212 [1-19第周] 星期三[5-6节] /实训                                                                                                    |
|         | 自1410071其现化学                                     | 2 0  | 白然利学术                                    | 专业基础课/必经课                              | 御護      | # 2         | 002       | 1. 1. 2                                  | 50     | 43      | 7.       | [1-10月]星期-[7-8共1/空间回301                                                                                                    |
| · .     | (090862)由华传续文化趣味淡(智慧树园终课程)                       | 5.0  | 社会科学类                                    | ◇土津/限法津 /                              | 进修      |             | 2001      | ·                                        | 2520   | 785.    | 1735     | [6-19 图]星期七[9-10节]/                                                                                                    |
| 10 -    | Finanse时由围传续立化(面容应通大学)(如禁树园绘漫程)                  | 5.0  | 社会到堂林                                    | 小土课/限持课                                | 进场      | 1           | 002       | the second                               | 2520   | 0517    | 1100     | [6-10月]皇阳于[9-10共]/                                                                                                    |
| 11      | [090832]大学生健康教育(短慧树园终课程)                         | 5.0  | 十合科学生。                                   | 公共课/任法课                                | 进择      | 1           | .002      | 1.12                                     | 6728   | 666     | 6062     | [6-19]星期六[9-10节]/                                                                                                    |
| 堂伊堂     | 期·2010-2020学行第二学期                                | 10.0 | 14117.22                                 | 4375657 11,2256                        | TOTIX   | 1.1.1       | 1.002     | 1                                        | 10120  | 000     |          |                                                                                                    |
| 1       |                                                  | 1: : |                                          | ter i farra d                          | 「標理     |             | 上课        | 上連祖纲                                     | 1.19   | 1.34    | en."     | and the fact of the second state of the first second                                                                                                    |
| 席号      | 课程                                               | 学分   | 黄别                                       |                                        | 方式      | 任课教师        | 班号        | 名称                                       | 服液     | 已法      | वा रहे   | 上课时间/上课地点                                                                                                    |
| 1 1     | [010472]大学苗语2                                    | 2.0  | 语言文学者                                    | 公社课/必修课                                | 道際      | 张应梅         | 019       | 1.10                                     | . 92   | 89 .    | 3        | [1-15 20 周] 星期- [5-6节] / 室训四708                                                                                                    |
| .2      | [090883][室事理论(超星尔雅网络语)                           | 2.0  | 文化与秘技类                                   | 公共课/必修课。                               | 讲授      | 1.11.11     | 002       | 1. 1. 1. 1. 1. 1. 1. 1. 1. 1. 1. 1. 1. 1 | 2516   | 2511    | 5        | [1-21.順] 星期六[9-10节]/                                                                                                    |
| .3.     | [130083]休育(2)                                    | 2 0  | 休育去而幸                                    | 小丘澤/水修運                                | (計)時    | 铺龙头         | 058       | 1.1.1                                    | 43.    | 43      | . 0.     | [1-15 18-20 周] 星期五 [5-6节]/                                                                                                    |
| 14      | [141010]大学生心理健康                                  | 1.5  | 社会科学类                                    | 公共课/必修课                                | 讲授      | 丁豪朝         | 003       | 1.5. 2                                   | . 92 - | 89      | 3        | (1-15,20周)星期二(1-2节1/实训内605                                                                                                    |
| 5       | [141022]大学生创新创业基础(2)                             | 0.5  | 社会科学生                                    | 小井澤/必修课                                | 道徳      | 四面          | · nn4     | 1.12                                     | :02    | 89      | 3        | [2-8 風1星期五[9-10节]/来训四608                                                                                                    |
| 6       | [200203] 形势与政策((二))                              | 110  | 公共课/心经济                                  | P                                      | 进榜      | 王辉          | 001       |                                          | 126    | 123     |          | 111-17周)星期五 [7-8节]/定训则210                                                                                                    |
| 17      | [296206]形势与现象(二)                                 | 3.0  | 公共课/必修                                   | B                                      | 讲授      | 黄丽霞         | 611       | 1.1                                      | 92     | 89      | 3        | [1-15:20周1星期亡13-4节1/字训内708.[1-15:20单展1星期内[3-45                                                                                                    |
| 8       | [(41025] 泰林与环境(1)                                | 2.5  | 白然科学类。                                   | 麦亚基础理/必续理                              | (出版)    | 林蓉          | 002       | 1000                                     | . 43   | .43     | . 0      | [1-15 18-20周]星期三(1-2节]/定训四508-[1-15 18-2079周)星期子                                                                                                    |
| . 9     | [14]1925]基本种苗生产技术                                | 3.0. | 自然科学类                                    | 专业课/必修课                                | 讲题      | 围伤车         | 005       | 2                                        | 43     | 43      | . 0      | [1-15]16-20周1星期三[5-6节]/字训四308.[1-15]18-20双周1星期月                                                                                                    |
| in      | [141026]茶林植物(2)                                  | 3.0  | 白然科学会                                    | 专业课/必修课                                | 进场      | 金群          | 000       | 1. 1.                                    | 43     | 43      | 0        | [1-15] [8-20周]星期—[7-8节]/实训网409 [1-15] 18-20周]星期五[                                                                                                    |
|         | 「141026]李林调査技术(上)                                | 2.5  | 自然我学术                                    | 专业课/必经课                                | 进场      | 建金里         | 002       | 1.12                                     | .03    | . 43    | 0        | [1-15 18-20 第團] 里相三 (7-8 美1/车训 回306 [1-15 18-20 團] 里相四                                                                                                    |
| 10      | [1990294]大学美育(同时大-架装树园终课)                        | 2.0  | 立化与利益类                                   | ☆##/////////////////////////////////// | 洲橋      | in and      | 003       | 1.1.1.1                                  | 2516   | 2511    | . 5      | [1-2] 用1 原则大[0-10共1/                                                                                                    |
| 14      | [141000] 応用文写作                                   | 2 6  | 社会到堂米                                    | 小土津/限法课                                | 进榜      | 通泡带         | 0.01      | 1. 1. 1                                  | 02     | 88      | 1        | [1-15 20 图] 星期三 [1-4 劳1 / 实训网305                                                                                                    |
| 14      | [nongse] 取场沟通(积基树园绕建程)                           | 5 0  | 社会科学来                                    | 从升课/在洗课                                | (計)(四)  | IG TK/      | 001       | 1.7                                      | anat   | 1:20    | 2071     | [10-2] 用1屋棚立[0-10共1/                                                                                                    |
|         | 期-2020-2021 学術第二学期                               | 10.0 | man 12                                   | 470.47 (120.44                         | Terrix  | 2.6.1       |           | 1.2.5                                    | 1 0005 | 120     | 1.       |                                                                                                    |
|         |                                                  | 1.50 | 1. 1. 1. 1. 1. 1. 1. 1. 1. 1. 1. 1. 1. 1 | Carlana A                              | 振運      | 1. 15 . 1.  | 士連        | <b>上课神</b> 级                             | 1.1.3  | 1 44    |          | the second second second second second second second second second second second second second second second s                                                                                                    |
| 席号      | 課程                                               | 学分   | 类别                                       |                                        | 方式      | 任课教师        | 班号        | 名、称                                      | 關決     | 已法      | 司法       | 上课时间/上课地点                                                                                                    |
| . 1.    | [move2]体质键声制计                                    | 0.5  | 体育去场米。                                   | 小井澤/仏修運                                | 进场      | 工作表         | 130       | - · · · ·                                | 85     | .95     | . 0      | [15月]星期七(1-4共)/                                                                                                    |
| . 2.    | (140001)大学生创新创业算硬(3)                             | 0.5  | 社会社学选                                    | 小灶澤/必修澤                                | 进榜      | 四曲          | 002       | 17.2.5                                   | an     | . on    | - 10     | [9-17.20图1星期=[7-8节]/定训网407.                                                                                                    |
| . 3     | Francond1形构与政策(二)                                | 1.0  | 社会科学术                                    | 公共课/众修课                                | 進橋      | 王子教         | 022       | Sec. 18                                  | 123    | 124     |          | [1-1377] 日期-[7-84](定則四510                                                                                                    |
| 4       | [tanggi] 费林调查技术(编辑)                              | 3.0. | 白然到堂类。                                   | 去北梁/必修课                                | 进榜      | 林小春         | 002       | 143.24                                   | 13     | 44      | 25       | (1-17,19周)星期-(5-6节)(定训四207 (1-17,19周)星期四(3-4节)                                                                                                    |
| is i    | (140226) 蘇朱崎昌茂小(256)                             | 3.0  | 自然利望术                                    | 专业课/必修课                                | 进展      | 建金亚         | 002       | 1.11                                     | 43.    | . 44    | 1.       | [1-17,19月]重期-[1-4节]/实训四508 [1-17,19月]重期日(3-4节)                                                                                                    |
| .6      | [141053] 生态空阻                                    | 1.5  | 白然科学类                                    | 专业课/必修课                                | 11112   | 100.97      | 005       |                                          | . 90   | 00      | 1.1      | [1-17] 星期天[3-(朱]/宏训而407                                                                                                    |
| 17      | F1410557赴植物水晶豪略技术制作                              | 1.0  | 自然利誉本                                    | · 查小课/A/修课                             | 世場      | 图探宫         | 001       | 5 85 -                                   | 13.    | - 44    | -        | t7-10 图1字相二 [1-/共]/车训页sng                                                                                                    |
| 1 2     | [14]1956]绿南会是生立扶金                                | 1.0  | 白然利学来                                    | 主小理/众级味                                | 10115   | 10,000 3.50 | 002       | 1.1.1.                                   | . 13   | 44      | 1        | [1-12-10 月1 星朝二 [1-24] / 文明月005                                                                                                    |
| - 0 ·   | Listows A C B B L F D A                          | 2 0  | 14 ~ 1 学士                                | 从开课/阻线课                                | 10112   | 10.09.04    | 002       | 1                                        | 0490   | 9494    | in the s | 12-11/10-0010000-01-01-01/2002002                                                                                                    |
| 10      | 10000021/11-108号化102221711年()<br>[141027]本402小社学 | 2.0  | 山西州于关                                    | 五六叶/ K 适床<br>主北课/照注课                   | 11112   | any as "    | 0.002     | 1                                        | 409    | 44.04   | -0-      | [6 17 10 国1 星期 [1 9 章1 (京湖田200                                                                                                    |
| 10      | 11410013株林時月の124<br>11410003株社県2年2時第二第18/040     | 12.0 | 自然到学步                                    | · 电11.96/ 网络跳                          | 研授      | 1175 = ·    | 002       | 1. 18                                    | 68.    |         | 1 30     | 11-17,12月1年前年11-2月17.389月202                                                                                                    |
|         |                                                  |      | 1 mm / 0 TT / 7 / 75                     |                                        |         |             |           |                                          |        |         |          | and the second second with the second second s |

查学生本人入学以来的成绩:

第一学期

|      | 学年 2020-2021学年<br>● 入学以来 ○ 学年 | ■           | ™<br>● 「<br>● 辅修<br>② 辅修<br>② 辅修 | 看成<br>院<br>学 | <del>猜</del><br><sup>有效成绩</sup><br>之生成绩明细(有 | ī效)      |                       |          | 检索       | <b>)</b> (1160 | Ĵ        |    |
|------|-------------------------------|-------------|----------------------------------|--------------|---------------------------------------------|----------|-----------------------|----------|----------|----------------|----------|----|
| ⊜(系) | /部: 林学系                       | 行政制         | F级:林小技术190                       | 1            |                                             | 耳        | 2均学分                  | 结占: 2.   | 64       |                |          |    |
| ≵    | 문: 20191040102                | 11-2203     | 名:陈圣龙                            |              |                                             | ;<br>‡1  | TEOB <del>T</del> ial | : 2021-0 | 04-01    |                |          |    |
| 学在学! | 期:2019-2020学生第一学期             | ~           | H MILM                           |              |                                             |          | - 1-4 J [69]          |          |          |                |          |    |
| 序号   | 课程/环节                         |             |                                  | 学分           | 类别                                          | 考核<br>方式 | 修读<br>性质              | 成绩       | 取得<br>学分 | 绩点             | 学分<br>绩点 | 备送 |
| 1    | [141011]军事训练                  |             |                                  | 1.0          | 军训                                          | 考查       | 初修                    | 84.00    | 1.0      | 3.0            | 3.00     |    |
| 2    | [010464]大学英语                  |             |                                  | 2.0          | 公共课/必修课                                     | 考查       | 初修                    | 66.00    | 2.0      | 1.0            | 2.00     |    |
| 3    | [130082]体育(1)                 |             |                                  | 2.0          | 公共课/必修课                                     | 考查       | 初修                    | 75.00    | 2.0      | 2.0            | 4.00     |    |
| 4    | [140942]计算机基础与操作              |             |                                  | 3.5          | 公共课/必修课                                     | 考查       | 初修                    | 93.00    | 3.5      | 4.0            | 14.00    |    |
| 5    | [140990]大学生创新创业基础〈            | ()          |                                  | 0.5          | 公共课/必修课                                     | 考查       | 初修                    | 83.00    | 8.5      | 3.0            | 1.50     | _  |
| 6    | [290210]2018版思想道德修养与          | 法律基础        |                                  | 3.0          | 公共课/必修课                                     | 考查       | 初修                    | 92.00    | 3.0      | 4.0            | 12.00    |    |
| 7    | [140144]森林植物(1)               |             |                                  | 2.5          | 专业基础课/必修课                                   | 考查       | 初修                    | 61.00    | 2.5      | 1.0            | 2.50     |    |
| 8    | [141007]基础化学                  |             |                                  | 2.0          | 专业基础课/必修课                                   | 考查       | 初修                    | 65.00    | 2.0      | 1.0            | 2.00     |    |
| 9    | [090865]中国传统文化(西安交通           | (大学)(智慧树网络遗 | 果程)                              | .0           | 公共课/限选课                                     | 考查       | 初修                    | 99.00    | .0       | 4.0            | 20.00    |    |
| 学年学  | 期: 2019-2020学年第二学期            |             |                                  |              |                                             | _        | _                     |          |          | -              |          |    |
| 序号   | 课程/环节                         |             |                                  | 学分           | 类别                                          | 考核       | 修读                    | 成绩       | 取得       | 绩点             | 学分       | 备注 |

第二学期

#### 福建林业职业技术学院学生成绩明细(有效)

| /元 \元/<br>学 | / 中・小丁示<br>早・20191040102 | 11000030·林田投不1 | 501 |           |                 | ・シッチカ<br>IEDDは词                         | · 2021-0 | 4-01     |     |                |    |
|-------------|--------------------------|----------------|-----|-----------|-----------------|-----------------------------------------|----------|----------|-----|----------------|----|
| ,<br>学年学    | 男:2019-2020学年第二学期        | x 日· 赤王龙       |     |           | 1.              | 1 1 1 1 1 1 1 1 1 1 1 1 1 1 1 1 1 1 1 1 | . 2021 0 | 4 01     |     |                |    |
| 序号          | 课程/环节                    |                | 学分  | 类别        | 考核<br>方式        | 修读<br>性质                                | 成绩       | 取得<br>学分 | 绩点  | 学分<br>绩点       | 备注 |
| 8           | [141025]森林与环境(1)         |                | 2.5 | 专业基础课/必修课 | 考查              | 初修                                      | 78.00    | 2.5      | 2.0 | 5.00           |    |
| 9           | [140995]林木种苗生产技术         |                | 3.0 | 专业课/必修课 / | 考试              | 初修                                      | 67.00    | 3.0      | 1.0 | 3.00           |    |
| 10          | [141023]森林植物(2)          |                | 3.0 | 专业课/必修课   | 考查              | 初修                                      | 71.00    | 3.0      | 2.0 | 6.00           |    |
| 11          | [141026]森林调查技术(上)        |                | 2.5 | 专业课/必修课   | 考试              | 初修                                      | 68.40    | 2.5      | 1.0 | 2.50           |    |
| 12          | [090883]军事理论(超星尔雅网络课)    |                | 2.0 | 公共课/限选课   | 考查              | 初修                                      | 98.00    | 2.0      | 4.0 | 8.00           |    |
| 13          | [0908]4]大学美育(河财大-智慧树网络课) |                | 2.0 | 公共课/限选课   | 考查              | 初修                                      | 97.00    | 2.0      | 4.0 | 8.00           |    |
| 14          | [141009] 应用文写作           |                | 2.0 | 公共课/限选课   | 考查              | 初修                                      | 80.00    | 2.0      | 3.0 | 6.00           |    |
| 15          | [09083]]大学生健康教育(智慧树网络课程) |                | 5.0 | 公共课/任选课   | 考查              | 初修                                      | 94.00    | 5.0      | 4.0 | 20.00          | r. |
| 学年学         | 期: 2020-2021子年第一子期       |                |     |           | 2000 - 200<br>2 |                                         | 2        |          |     | 19 19<br>19 19 |    |
|             |                          |                |     | 2         | +++             | 15.4                                    |          | TTo (E)  |     | 21 224         |    |

第三学期:

| · · · · · · |                                                                                                    |     | 第 2      | 页共  | 3 页           |          |          |                |          |     |          |   |
|-------------|----------------------------------------------------------------------------------------------------|-----|----------|-----|---------------|----------|----------|----------------|----------|-----|----------|---|
|             |                                                                                                    | 福建林 | 业职业技术    | 学院当 | 学生成绩明细(       | 有效)      |          |                |          |     |          |   |
| 院(系)        | /部:林学系                                                                                                    | 行政  | 班级:林业技术1 | 901 |               | म        | 均学分      | 绩点 <b>:</b> 2. | 64       |     |          |   |
| 学           | 号: 20191040102                                                                                                    | 姓   | 名:陈圣龙    |     |               | Ť.       | 印时间      | : 2021-0       | 4-01     |     |          |   |
| 学年学         | 期: 2020-2021学年第一学期                                                                                                    |     |          |     |               |          |          |                |          |     |          |   |
| 序号          | 课程/环节                                                                                                    |     |          | 学分  | 类别            | 考核<br>方式 | 修读<br>性质 | 成绩             | 取得<br>学分 | 绩点  | 学分<br>绩点 | 备 |
| 9           | [141056]绿色食品生产技术                                                                                                    |     |          | 1.0 | 专业课/必修课       | 考查       | 初修       | 91.00          | 1.0      | 4.0 | 4.00     |   |
| 10          | [09090]]人工智能导论(智慧树网络课)                                                                                                    |     |          | 2.0 | 公共课/限选课       | 考查       | 初修       | 69.00          | 2.0      | 1.0 | 2.00     |   |
| 11          | [141057]森林防火技术                                                                                                    |     |          | 2.0 | 专业课/限选课       | 考查       | 初修       | 85.00          | 2.0      | 3.0 | 6.00     |   |
| 12          | [141058]森林野生动物与湿地保护                                                                                                    |     |          | 1.5 | 专业课/限选课       | 考查       | 初修       | 78.80          | 1.5      | 2.0 | 3.00     |   |
| 13          | [141059] 植物组织培养技术                                                                                                    |     |          | 2.0 | 专业课/限选课       | 考查       | 初修       | 81.00          | 2.0      | 3.0 | 6.00     |   |
|             | Constant of the second state of the second state of the second sta |     |          | 50  | パンサン田 ノノインサン田 | + 赤      | 277.49   | 71 00          | 50       | 0.0 | 10 00    |   |

最后,这位2019级的同学不用再选修网络课了,公共任选课、 公共限选课,两个都达标了。如果没有达标,进行下面的操作步骤。

2. 选修时间期间内,操作有效。

3. 点击检索按钮。

4. 查看课程要求,有智慧树、超星尔雅网络课程的,不限制上课时间上课地点。

5. 主修(本年级/专业)2019级未达标,主修(公共任选)选1至2门。2020级学生主修(公共任选)选1门中华传统文化。

| Fujian Resulty Vecenocul at | Technical College |                                      | 教务网络                 | 各管理   | 系统                                     |                      |              |
|-----------------------------|-------------------|--------------------------------------|----------------------|-------|----------------------------------------|----------------------|--------------|
|                             |                   |                                      |                      |       | 请师生们补充                                 | (手机号,用于忘记密码自助手机验证码找回 | 🔷 20. 🗢 au 🕻 |
| 服才网                         |                   |                                      |                      |       | 正法                                     |                      |              |
| 業上校園                        |                   |                                      | 课程范围 (主修(公共任选)       | ▼ 校区  | 江南校区 V                                 | 检索 提交                |              |
| 学生学研                        |                   |                                      | 类别过滤 课程              |       |                                        |                      |              |
| 经关方案                        |                   |                                      | Wite Will, 2021-0022 |       | 1378, 221-10-10 08 00-0001-10-02 23    |                      |              |
| 同上法理                        |                   |                                      | 子神子病: 2021-2022子     | -4-95 | HEILING 2021-10-19 06:00-2021-10-22 23 | . 59                 |              |
| 「注意物理的会                     | 选定                | 课程                                   | 学分                   | 总学时   | 类别                                     | 考核方式                 |              |
| 一桶法                         | 0                 | [090869] 《道德经》的智慧启示(智慧树网络课程)         | 5.0                  | 44.1  | 0 人文科学类                                | 考査                   | 选择           |
| 一预洗结果                       |                   | [090868]孔孟志庄的人格修养(智慧树网络课程)           | 5.0                  | 35.1  | 0 人文科学类                                | 考查                   | 选择           |
| )-正法                        |                   | [090845]《植物知道生命的答案》导读(超星尔雅网络课)       | 5.0                  | 16.0  | 0 社会科学类                                | 考查                   | 选择           |
| 正选结开                        |                   | [090833]艾滋病、性与健康(智慧树网络课程)            | 5.0                  | 18.0  | 0 社会科学类                                | 考查                   | 选择           |
| 1-补选                        |                   | [090887] 创新创业教育(智慧树网络课程)             | 5.0                  | 28.1  | 0 社会科学类                                | 考查                   | 选择           |
| 1-退选                        |                   | [090831] 创业管理(智慧树网络课程)               | 5.0                  | 32.0  | 0 社会科学类                                | 考查                   | 选择           |
| 被取消课程                       |                   | [090689] 创业设计与实验(山东联盟-(智慧树网络课程))     | 5.0                  | 32.1  | 0 社会科学类                                | 考查                   | 选择           |
|                             |                   | [090004]创催性思维与创新方法(智慧树网络课程)          | 5.0                  | 28.1  | 0 社会科学类                                | 考查                   | 选择           |
|                             |                   | [090860]大款据算法(超星尔雅阿络课)               | 5.0                  | 11.0  | 0 社会科学类                                | 考查                   | 选择           |
|                             |                   | [090885]大学生安全文化(智慧树网络课程)             | 5.0                  | 32.1  | 0 社会科学类                                | 考查                   | 选择           |
|                             |                   | [090830]大学生创业概论与实践(智慧相网络课程)          | 5.0                  | 30.1  | 0 社会科学类                                | 考查                   | 选择           |
|                             |                   | [090896]大学生国家安全教育(超星尔雅)              | 5.0                  | 25.1  | 0 社会科学类                                | 考査                   | 选择           |
|                             |                   | [090896]大学生劳动就业法律问题解读(智慧树网络课程)       | 5.0                  | 30.1  | 1 社会科学类                                | 考查                   | 选择           |
|                             |                   | [090834]大学生心理健康(智慧树网络课程)             | 5.0                  | 36.1  | 0 社会科学类                                | 考查                   | 选择           |
|                             |                   | [090857]毒品与艾滋病预防(智慧树网络课程)            | 5.0                  | 18.1  | 0 社会科学类                                | 考查                   | 选择           |
|                             |                   | [090858]動爆学採粉(智慧树网络课程)               | 5.0                  | 30.1  | 0 社会科学类                                | 考查                   | 选择           |
|                             |                   | [090828]解码国家安全(智慧树网络课程)              | 5.0                  | 28.1  | 0 社会科学类                                | 考查                   | 选择           |
|                             |                   | [090843]籍读《乌合之众:大众心理研究》(超星尔雅网络课)     | 5.0                  | 10.0  | 0 社会科学类                                | 考查                   | 选择           |
|                             |                   | [090835]跨文化沟通心理学(智慧树网络课程)            | 5.0                  | 32.1  | 0 社会科学类                                | 考查                   | 选择           |
|                             |                   | [090897]劳动通论(超星尔雅)                   | 5.0                  | 32.1  | 0 社会科学类                                | 考查                   | 选择           |
|                             |                   | [090690]劳动与社会保障法:原理及案例(智慧树网络课程)      | 5.0                  | 28.1  | 0 社会科学类                                | 考查                   | 选择           |
|                             |                   | [090900]历史的三峡:近代中国的思潮与政治(超星尔雅)       | 5.0                  | 21.0  | 0 社会科学类                                | 考查                   | 选择           |
|                             |                   | [090844]恋爱心理学(超星尔雅网络课)               | 5.0                  | 12.0  | 0 社会科学类                                | 考查                   | 选择           |
|                             |                   | [080842]人生与人心(超星尔雅网络课)               | 5.0                  | 20.1  | 0 社会科学类                                | 考查                   | 选择           |
| 教学安排                        | 0                 | [090838]生态文明(智慧树网络课程)                | 5.0                  | 32.1  | • 社会科学类                                | 考查                   | 选择           |
| 未试安排                        | 0                 | [090817]食品安全(智慧树网络课程)                | 5.0                  | 30. 0 | 0 社会科学类                                | 考查                   | 选择           |
| 型件成绩                        | 0                 | [090692]饰品设计与美育(智慧树网络课程)             | 5.0                  | 15.1  | 0 社会科学类                                | 考查                   | 选择           |
| 于主风病                        |                   | [090639]思祷与创新(智慧树网络课程)               | 5.0                  | 28.1  | 0 社会科学类                                | 考查                   | 选择           |
| 教材信息                        |                   | [090899]移动互联网时代的信息安全与防护(超星尔雅)        | 5.0                  | 18.1  | 0 社会科学类                                | 考查                   | 选择           |
| 网上评教                        | - 0               | [080846]影視广告赏析(超星尔雅网络课)              | 5.0                  | 14.0  | 0 社会科学类                                | 考查                   | 选择           |
| 论坛                          |                   | (nonexe) IBP(Z/h)& (#88344(E342)842) | E 0                  | 20.0  | 1.0.31964                              | **                   | 34.02        |

# 主修(公共任选)选1至2门

# 第六步,选择上课的老师和时间:

|      | 洋机查课表、传纸条、瞬<br>学年学期: 2016-2017学年第 | ぼうしてい 「手记、<br>アロック 期 | <b>(考试、查成绩,</b><br>时间区段: 2016 | <b>免费下载青果拿上校园!</b><br>6-09-26 08:002016-09-2 | 28 23:00 |       |
|------|-----------------------------------|----------------------|-------------------------------|----------------------------------------------|----------|-------|
| 选定   | 课程                                | 学分                   | 总学时                           | 类别                                           | 考核方式     |       |
|      | [090002] 职业素质养成(智慧树网络课程)          | 5.0                  | 28.0                          | 人文科学类                                        | 考查       | 选择    |
|      | [090008]3D打印技术                    | 5.0                  | 16.0                          | 社会科学类                                        | 考查       | 选择    |
|      | [090004]创造性思维与创新方法(智慧树网络课程)       | 5.0                  | 28.0                          | 社会科学类                                        | 考査       | 选择    |
|      | [038235]建筑模型制作                    | 5.0                  | 16.0                          | 社会科学类                                        | 考査       | 选择    |
|      | [010417]健康膳食解码(智慧树网络课程)           | 5.0                  | 28.0                          | 社会科学类                                        | 考査       | 选择    |
|      | [090005]经典诗文诵读与赏析(智慧树网络课程)        | 5.0                  | 28.0                          | 社会科学类                                        | 考査       | 选择    |
|      | [050239]每周时事精选                    | 5.0                  | 16.0                          | 社会科学类                                        | 考査       | 选择    |
|      | [090007]朋辈心理辅导                    | 5.0                  | 16.0                          | 社会科学类                                        | 考査       | 选择    |
|      | [260118]动画作品欣赏                    | 5.0                  | 16.0                          | 文化与科技类                                       | 考査       | 选择    |
|      | [250217]观赏植物赏析                    | 5.0                  | 16.0                          | 文化与科技类                                       | 考査       | 选择    |
|      | [050217] 红色文化读书会                  | 5.0                  | 16.0                          | 文化与科技类                                       | 考査       | 选择    |
|      | [038246] 旅游攻略                     | 5.0                  | 16.0                          | 文化与科技类                                       | 考查       | 选择    |
| in i | 「050914 <b>1##</b> 時時時            | E 0                  | 16.0                          | 立作 日利 祥乐                                     | **       | 14 LV |

| ■ 青果软件       | 网页对i  | 舌框   |        |        |    |      |                |            |    | ×       |
|--------------|-------|------|--------|--------|----|------|----------------|------------|----|---------|
| /111.144     |       |      |        |        |    |      |                |            | 确定 | 关闭      |
| け役 して アフロ・クロ |       |      |        |        | 人数 |      | 1 188 - 1 123  | L ME NO. H |    | 1.94    |
| 上课划组         | 1±诛教师 | 上课批专 | 上课班级名称 | 限选     | 已选 | 可选   | 上课时间           | 上味地点       |    | 选定      |
|              |       | 001  |        | 80     | 0  | 80   | 4-20周 一(9-10节) | 实训四305     |    | $\odot$ |
|              |       |      |        | 1 1000 |    | 2016 |                |            | 1  |         |
|              |       |      |        |        |    |      |                |            |    |         |
|              |       |      |        |        |    |      |                |            |    |         |
|              |       |      |        |        |    |      |                |            |    |         |
|              |       |      |        |        |    |      |                |            |    |         |

#### 学年学期: 2016-2017学年第一学期 时间区段: 2016-09-26 08:00--2016-09-28 23:00

| 选定 | 课程                          | 学分  | 总学时  | 类别    | 考核方式 |   |       |
|----|-----------------------------|-----|------|-------|------|---|-------|
|    | [090002]职业素质养成(智慧树网络课程)     | 5.0 | 28.0 | 人文科学类 | 考査   |   | 选择    |
|    | [090008] 3D打印技术             | 5.0 | 16.0 | 社会科学类 | 考查   |   | 选择    |
|    | [090004]创造性思维与创新方法(智慧树网络课程) | 5.0 | 28.0 | 社会科学类 | 考查   |   | 选择    |
|    | [038235]建筑模型制作              | 5.0 | 16.0 | 社会科学类 | 考査   | 1 | 选择    |
|    | [010417]健康膳食解码(智慧树网络课程)     | 5.0 | 28.0 | 社会科学类 | 考査   |   | 选择    |
|    | [090005]经典诗文诵读与赏析(智慧树网络课程)  | 5.0 | 28.0 | 社会科学类 | 考査   |   | 选择    |
|    | [050239]毎周时事精法              | 5.0 | 16.0 | 社会科学类 | 老杏   |   | (生+3) |

# **第七步**,单击提交按钮

|          |                             |      |          | 正选                      |         |     |    |
|----------|-----------------------------|------|----------|-------------------------|---------|-----|----|
|          | 课程范围 主修(公共任选)               | ~    | 核区 江南    | 校区 🔽                    |         | 检索提 | 绞  |
|          | 类别过滤                        |      | 课程       |                         |         |     |    |
|          | ● ● 手机查课表、传纸条、雕             | 手记、者 | 考试、杳成弱   | ,免费下载青果掌上校园!            |         |     | 4  |
|          | 学年学期: 2016-2017学年第          | 「一学期 | 时间区段: 20 | 16-09-26 08:002016-09-2 | 8 23:00 |     |    |
| 选定       | 课程                          | 学分   | 总学时      | 类别                      | 考核方式    |     |    |
|          | [090002]职业素质养成(智慧树网络课程)     | 5.0  | 28.0     | 人文科学类                   | 考查      |     | 选择 |
| <b>V</b> | [090008] 3D打印技术             | 5.0  | 16.0     | 社会科学类                   | 考查      | 5   | 选择 |
|          | [090004]创造性思维与创新方法(智慧树网络课程) | 5.0  | 28.0     | 社会科学类                   | 考查      |     | 选择 |
|          | [038235]建筑模型制作              | 5.0  | 16.0     | 社会科学类                   | 考查      |     | 选择 |
|          | [010417]健康膳食解码(智慧树网络课程)     | 5.0  | 28.0     | 社会科学类                   | 考査      | 1   | 选择 |
|          | [090005]经典诗文诵读与赏析(智慧树网络课程)  | 5.0  | 28.0     | 社会科学类                   | 考査      |     | 选择 |
|          | [050239]每周时事精选              | 5.0  | 16.0     | 社会科学类                   | 考査      |     | 选择 |
|          | [090007]朋辈心理辅导              | 5.0  | 16.0     | 社会科学类                   | 考査      |     | 选择 |
|          | [260118]动画作品欣赏              | 5.0  | 16.0     | 文化与科技类                  | 考查      |     | 选择 |

提示成功:

|                |                       | 正选                 |                 |      |
|----------------|-----------------------|--------------------|-----------------|------|
| 课程范围 主修(公共     | :任选) 🔽 🙀 🔽 南杉         |                    |                 | 检索提交 |
| 类别过滤           | 课程                    |                    |                 |      |
| ● 手机香课表、传纸     | 条、随手记、杳考试、杳成绩,        | 免费下载青果掌上校员         | 81              |      |
| 学年学期: 2016-201 | 7学年第一学期 时间区段: 201     | -09-26 08:002016-0 | -<br>9-28 23:00 |      |
| 正选成功的课程/上:     | 课班级: [090008]3D打印技术/0 | 90795-001          |                 |      |
|                |                       |                    |                 |      |
| 课程             | 学分 总学时                | 类别                 | 考核方式            |      |

**第八步**, 点左侧主菜单:"正选结果"。可以进行查看选修的课程, 还可以进行"退选", 打勾要退选的课程, 再单击"退选"按钮, 就可以退选成功。

| (A) (A)                   | 達林業員         | 的 業校 | 衛學 | 2                                                                         | 教务          | 网络   | 管理系             | 系统           |             |            |        |          |      |       |  |
|---------------------------|--------------|------|----|---------------------------------------------------------------------------|-------------|------|-----------------|--------------|-------------|------------|--------|----------|------|-------|--|
|                           |              |      | _  |                                                                           |             |      |                 |              | 可以在青果系      | 统上征订教材     | 打      | _        | 🙆 首页 | - 🗢 后 |  |
| 3                         | 图 才 网        |      |    |                                                                           |             |      |                 |              | 正选结果        |            |        |          |      |       |  |
| 4                         | 学生学籍         |      |    | 学年学期,2016-2017学年第一学期 时间区段;2016-09-26 08:00-2016-09-28 23:00<br>查看入学以来正述结果 |             |      |                 |              |             |            |        |          |      |       |  |
| ł,                        | 音养方案         |      |    |                                                                           |             |      |                 |              |             |            |        |          |      |       |  |
| p                         | <b>有上选课</b>  |      |    |                                                                           | 理论课程        |      | 1               |              |             |            |        |          |      |       |  |
| □ 法课管理规范                  | Ĕ            |      |    |                                                                           |             | 学分   | 考业服选            | 专业任选         | 公共任选        | 门數         | 专业网站   | 专业任法     | 公共任法 | _     |  |
| □-预选                      |              |      |    |                                                                           | 限选          |      | 4 11/1/02       | ( 11 11 KB   | AVILLE      |            | * III. | A TELEVE | 1    | -     |  |
| □ 预选结果                    |              |      |    |                                                                           | 已选          | 5.0  |                 |              | 5.0         | 1          |        |          | 1    | -     |  |
| □-正选                      |              |      |    |                                                                           | 可选          |      |                 |              |             |            |        |          | 0    | -     |  |
| 口正选结果                     |              |      |    |                                                                           | 指定          | 12.0 |                 |              |             | 4          |        |          |      |       |  |
| □补选                       |              |      |    |                                                                           |             |      |                 |              |             |            |        |          |      |       |  |
| □-181达<br>□ ● ● ● ● ● ● ● |              |      | 选定 | 课程                                                                        |             | 学分   | 뷪               | 吃别           | 任课教师        | n 上课<br>班号 | 上课班级   | 人奴       |      | जरित  |  |
| □-里廖迟 □-重修讲结果             |              | -    |    | [130071]大学英语(三年制1)                                                        |             |      | 0 语言文学类 公共课/必修课 |              |             |            | H41.   | 的达       | 6725 | 可透    |  |
| •                         |              | +    |    |                                                                           |             | 4.0  |                 |              | 连颖          | 002        |        | 90       | 85   |       |  |
| 1                         | 牧学安排         |      |    |                                                                           |             |      |                 |              |             |            |        |          |      |       |  |
| ŧ                         | 试安排          |      |    | [120074] 吉傑教帝                                                             |             | 4.0  |                 |              | 4-11-11     |            |        |          | 05   |       |  |
| 4                         | 学生成绩         |      |    | 4.0                                                                       | 理论课 公共课/公修课 |      | 派示的平            | 001          |             | 90         | 85     |          |      |       |  |
| 1                         | <b>数</b> 材信息 |      |    | [130082]体育(1)                                                             |             | 2.0  | 体育专项类 4         | 公共课/必修课      | 丁建明         | 018        | 47、48男 | 15       | 125  |       |  |
| P                         | オト评教         |      |    | [130082]体育(1)                                                             |             | 2.0  | 体育专项类 么         | (专项类 公共课/必修课 | <b>股 徐豪</b> | 019        | 49、50男 | 15       | 125  |       |  |
|                           |              |      |    | [130196]思想道德修养                                                            | 与法律基础       | 2.0  | 社会科学类 2         | 公共课/必修课      | 王云彪         | 010        |        | 135      | 130  |       |  |
| 1                         | · **         |      |    | [090008]3D打印技术                                                            | 6           | 5.0  | 社会科学类 2         | 公共课/任选课      |             | 001        |        | 80       | 1    | 7     |  |

重新再到"正选"菜单,选修其他课程。

退选后,已选这里,就为空了。选修后为1

| 里论课程 |     |      |      |      |        |      | ~    |      |
|------|-----|------|------|------|--------|------|------|------|
|      | 学分  |      |      |      | ስጋንደት  |      |      |      |
|      |     | 专业限选 | 专业任选 | 公共任选 | 1 1998 | 专业限选 | 专业任选 | 公共任选 |
| 限选   |     |      |      |      |        |      | 1    | 1    |
| 已选   | 5.0 |      | 5.0  |      | 1      |      | 1    |      |
| 可选   |     |      |      |      |        |      | 0    | 1    |
| 指定   |     |      |      |      |        |      |      |      |

|                  |            |         |             | 正选结果        |            |       |      |      |
|------------------|------------|---------|-------------|-------------|------------|-------|------|------|
| 学年学期 <b>:</b> 20 | 016-2017学年 | 第一学期 时间 | ]区段: 2016-( | 09-26 08:00 | 2016-09-28 | 23:00 |      | 退选   |
| 查看入学以来           | 正选结果       |         |             |             |            |       |      |      |
| 学号: 20162        | 260101 姓名  | 4. 陈国荣  |             |             |            |       |      |      |
| 主修年级/专           | 业: 2016/建筑 | 筑工程技术   |             |             |            |       |      |      |
| 理论课程             |            |         |             |             |            |       |      |      |
|                  | 学分         |         |             |             | 门数         |       |      |      |
|                  |            | 专业限选    | 专业任选        | 公共任选        | 1 2000     | 专业限选  | 专业任选 | 公共任选 |
| 限选               |            |         |             | 5           |            |       |      | 1    |
| 已选               |            |         |             |             |            |       |      |      |
| 可选               |            |         |             |             |            |       |      | 1    |
| 指定               | 12.0       |         |             |             | 4          |       |      |      |

## 温馨提醒:

注意选课操作,在上面界面中的时间区段内 10 月 20 日 08:
 00-10 月 22 日 23: 59,操作才有效。

2. 2019 级和 2017 级 (广告专业)五年专毕业班学生,要有两门的"公共任课"课程合格成绩,才能顺利毕业。

 2019级三年专学生,需有三门的"公共限选"课:大学美育, 人工智能导论、中华优秀传统文化。

4. 须选课操作的有 2019 级三年专、2017 级(广告专业)五年专、
2020 级三年专和 2018 级(广告专业)五年专,须选上网选一门
中华传统文化"公共任课"课。

5. 网上选课学习时间暂定本周末 10 月 23 日开始,具体的另行通知。